Анализ данных в Microsoft Excel «Подбор параметров. Разработка сценариев»

Выполнить следующее задание в среде Microsoft Excel.

Оформить отчет.

1. Введите следующую таблицу (таблица 1):

Таблица 1

| $C_{TOUMOCTL}$ TUDO TUDO $\Lambda(\$)$ | 500                                        |  |  |
|----------------------------------------|--------------------------------------------|--|--|
| Стоимость тура типа А(\$)              | 500                                        |  |  |
| Курс                                   | 59,75                                      |  |  |
| Количество заявок на тур А             | 27,85                                      |  |  |
| Доход                                  | = стоимость * курс * количество            |  |  |
| Себестоимость тура типа А(\$)          | 300                                        |  |  |
| Зарплата сотрудникам                   | 10 000,00p.                                |  |  |
| Начисления на зарплату                 | = зарплата * % начислений                  |  |  |
| % начислений на зарплату               | 36,50%                                     |  |  |
| Себестоимость                          | = себестоимость тура * курс * количество + |  |  |
|                                        | зарплата + начисления                      |  |  |
| Затраты на рекламу                     | 10 000,00p.                                |  |  |
| НДС                                    | = доход * % НДС                            |  |  |
| Издержки                               | = себестоимость + затраты на рекламу + НДС |  |  |
|                                        |                                            |  |  |
| Прибыль                                | = доход - издержки                         |  |  |

2. Воспользовавшись опцией меню Сервис – Подбор параметров, подберите значение ячейки Стоимость так, чтобы в строке Прибыль было 60 000р., затем 70 000р. Запишите значение цены.

3. Подберите такое значение ячейки Себестоимость тура типа А, чтобы получить в строке Прибыль значение 60 000р., затем 70 000р. Запишите значение цены.

4. Попробуйте добиться такого же результата, изменяя ячейки Зарплата. Проанализируйте полученный ответ (письменно).

5. Вызовите опцию меню Сервис – Сценарии. Создайте сценарий По цене, в котором изменяется ячейка Прибыль в зависимости от ячейки Себестоимость тура типа А. Дважды измените значение ячейки на записанные значения цены в п.2 и каждый раз выведите отчет на отдельном листе.

6. Создайте сценарий, в котором **Прибыль** изменяется в зависимости от **Себестоимость тура типа А.** Назовите сценарий По себестоимости. Измените значение себестоимости на записанные в п.3 данные. Снова выведите отчет.

7. На новом рабочем листе создайте таблицу Расчет по двум турам (таблица 2).

|                          | Тур А                   | Тур В       |
|--------------------------|-------------------------|-------------|
| Стоисость тура (\$)      | 500                     | 800         |
| Курс                     | 27,85                   | 27.85       |
| Количество заявок на тур | 20                      | 15          |
| Доход                    |                         |             |
| Себестоимость тура (\$)  | 300                     | 550         |
| Зарплата сотрудникам     | 10 000,00p.             | 10 000,00p. |
| Начисления на зарплату   |                         |             |
| % начислений на зарплату | 36,50%                  | 36.50%      |
| Себестоимость            |                         |             |
| Затраты на рекламу       | 10 000,00p.             | 10 000,00p. |
| НДС                      |                         |             |
| % НДС                    | 20%                     | 20%         |
| Издержки                 |                         |             |
| Прибыль                  |                         |             |
| Общее число заявок       | = заявок А + заявок В   |             |
| Общая прибыль            | = прибыль А + прибыль В |             |

8. Воспользовавшись алгоритмом поиска решений, найдите максимальную прибыль. В качестве ограничений задайте:

- зарплата не менее 5000 (для каждого тура);
- общее число заявок не более 50;
- себестоимость тура типа А не менее 300;
- себестоимость тура типа В не менее 550;
- стоимость тура типа А не более 600;
- стоимость тура типа В не более 1100;
- число заявок целое и больше нуля.

Рассчитав прибыль, получите отчет.

Таблица 2